# 7 July 2025 PCR 269: Prop Code History

On Saturday, 5 July, the Entity View page was enhanced with a "Prop Code History" button.

| Industry ID<br>EBID:<br>NAPD/HP ID:                                                              |                                                              | Prop Code                | Use ID                 |                             |
|--------------------------------------------------------------------------------------------------|--------------------------------------------------------------|--------------------------|------------------------|-----------------------------|
| GLN:                                                                                             | 1100040269937                                                | 1100040269937            |                        | More GLN Prop Codes         |
| Back         View History         Update Demog           GLN Reuse History         Update Subset | raphics View Pending Requests<br>Remove from Subset Prop Cod | Add Entity View Licenses | Notify Owner Remove fr | rom Subset for Data Privacy |

Clicking this button gives users the ability to see proprietary code changes on an entity and includes the prop code value, date, and the user ID that performed the prop code update.

| GLN Prop Code |                      |             |        |
|---------------|----------------------|-------------|--------|
| Prop Code     | Modified Date        | Modified By | Action |
| 1100040269937 | 14-Mar-2018 10:37:03 | CHRISC      | Update |
| TEST-CHANGE   | 07-Jul-2025 11:13:00 | NIKKIAG     | Add    |

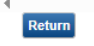

## **24 June 2025** PCR 268: Auto-Populate Corresponding UOM

On Saturday, 21 June, AGIIS was enhanced to auto-populate the corresponding Unit of Measure (UOM).

When adding a product's package size in AGIIS, it is a system requirement to assign a UOM. AGIIS supports two UOM standards, ANSI X12 and UN REC 20. Each of these standards in AGIIS contain a drop-down list of over 700 Units of Measure assigned with a two or three-digit code. For example, if the unit of measure for a product is in gallons, the X12 standard is GA while the UN REC 20 unit of measure is GLL.

Considering the UOM drop-down lists are extensive, it was cumbersome for the user to locate the UOM and assign it for both standards. To make this process more efficient, the

system now auto-populates the corresponding UOM. For example, if under the X12 standard the UOM is selected as LB, the UN REC 20 standard will auto-populate with LBR.

| Description:                | ABATE* TECHNICAL 1X551 LB US |   |             |  |
|-----------------------------|------------------------------|---|-------------|--|
| Product Name:               | ABATE                        |   |             |  |
| Package Size ID:            | 15002                        |   |             |  |
| Company/EBID:               | BASF CORP/0804338000004      |   |             |  |
| Company Prefix Code:        | 0804338                      |   |             |  |
| Status:                     | Active O Inactive            |   |             |  |
| Base Quantity:              | 551                          |   |             |  |
|                             | UOM/ANSI                     |   | UOM/REC 20  |  |
| Base Units of Measure:      | LB - Pound                   | ~ | LBR - Pound |  |
|                             |                              |   |             |  |
| Package Units of Measure:   | DR - Drum                    | × | DR - Drum   |  |
| Reporting Units of Measure: | LB - Pound                   | ~ | LBR - Pound |  |
| Package Size Label 1        |                              |   |             |  |
| Package Size Label 2        |                              |   |             |  |
| Package Size Label 3        |                              |   |             |  |
| Full Description:           |                              |   |             |  |
|                             |                              |   |             |  |
|                             |                              |   |             |  |
|                             |                              |   |             |  |
|                             |                              |   |             |  |
| Countries:                  |                              |   |             |  |

## **28 May 2025** PCR 270: Update Product Email Notification

Prior to today, when a user's scheduled product extract completes, they would receive an email notification with a hyperlink to the FTP site where the file can be downloaded.

The hyperlink did not require the user to input a username or password. DXC Cyber Security identified a security vulnerability with this approach, explaining that without credentials, a malicious actor with access to this link could place files containing viruses, malware, spyware, etc. on the FTP site. The Cyber Security team instructed the removal of anonymous access to mitigate this threat.

To remain in compliance, anonymous access has been removed. Email notifications have been updated with instructions on how to retrieve the product extract:

To bolster security, we are no longer providing a direct retrieval link to your product extract.

You may retrieve your file from the AGIIS website by selecting the Files menu>Download Files>select the Product radio button. The name of your extract will be displayed as a

hyperlink. Click on the hyperlink to download your product extract. Please note that you must have the user privilege, "Product – Manage Extracts" to retrieve the file in this manner.

Another retrieval option is to utilize an FTP client such as Filezilla. This method requires your organization's username and password.

# 28 May 2025 PCR 266: Update Home Office Rule Code

Each year, AGIIS undergoes a series of maintenance activities, one being annual de-duplication maintenance. This maintenance identifies duplicate entities (records sharing the same name and address) and determines which record(s) to inactivate, and determines the surviving entity based on a set of survivorship prioritization rules.

There is a set of code in AGIIS known as the Home Office Rule. This set of code is intended to prevent entities from being identified as duplicates when they all share the same mailing address but have different physical addresses. Many larger organizations have locations across the country, but have mail sent to one shared mailing address. The Home Office Rule code should prevent these types of entities from being considered as duplicates.

Therefore, we have modified the existing home office rule by comparing the physical addresses of two entities identified as duplicates, when we run the annual deduplication process. If the physical address is different for both entities, they will not be marked as duplicates, and need to fall under home office rule. They will be marked as duplicates only if their physical addresses are the same.

## **29 March 2025** PCR 267: Ability to Update Password Security Questions

On Saturday, 29 March, the User Profile page was enhanced with a "Security Questions" button. This gives the user the ability to update the three security questions and answers, just as they did when signing in for the first time.

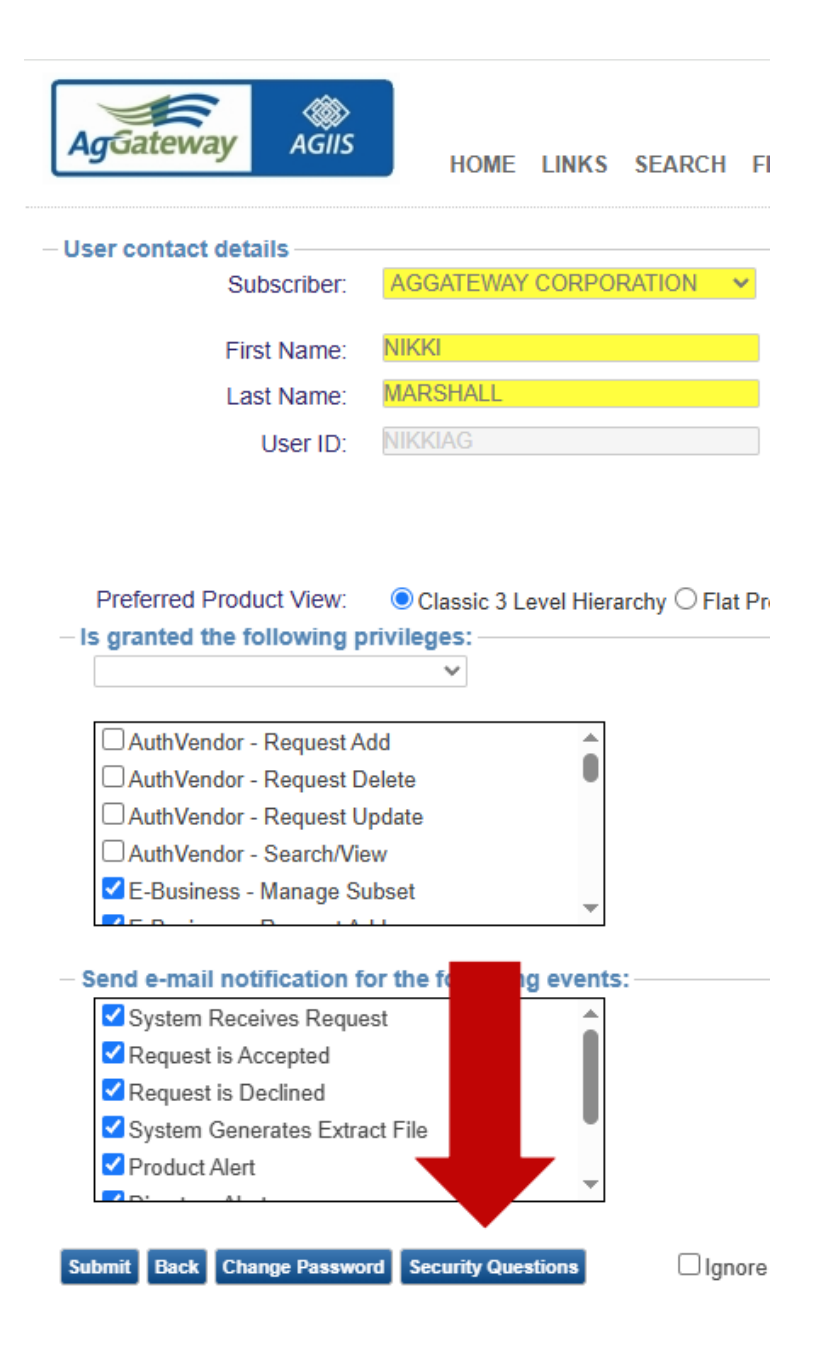

When an AGIIS user signs into their profile for the first time, they are required to choose 3 security questions and provide answers that they will be able to recall at a later point in time. For added security, these questions are presented to a user when they click on the Forgot Password link. If the user answers the 3 security questions correctly, a password reset link is sent to the user's email address.

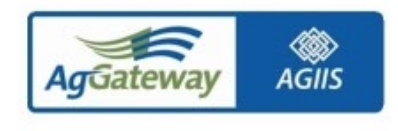

#### Security Questions

| Question1:<br>Answer:<br>Question2:<br>Answer:<br>Question3: | In what city were you born? What is the name of your favourite pet?                                                       |
|--------------------------------------------------------------|----------------------------------------------------------------------------------------------------|
| Answer:<br>Question2:<br>Answer:<br>Question3:               | In what city were you born?<br>What is the name of your favourite pet?                                                    |
| Answer: V<br>Question3: V                                    | inde to the name of jour farbance por.                                                                                    |
| N N                                                          | What is your mother's maiden name?<br>What is the name of your first school?<br>What was the make of your first car/bike? |
| Answer:                                                      | What was the make of your first mobile?<br>What was your favourite food as a child?                                       |
| Save CV                                                      | Where did you meet your spouse?<br>What is favourite colour?<br>Which is your favourite city?                             |
| v<br>v<br>v                                                  | What is your favourite book?<br>What was the first company your worked for?<br>Where is your favourite place to vacation? |

# **1 March 2025** PCR 265: Add Customizations Button to Extract View Page

On Saturday, 1 March, the Extract View page in AGIIS was enhanced by adding a "Customizations" button to the bottom of the page when a user selects a "Customized" report type.

When selecting the Full or Subset extract type, the button showing in the bottom-left will be the Submit button. \*Please note: When the Full extract type is selected, it will include products from all manufacturers.

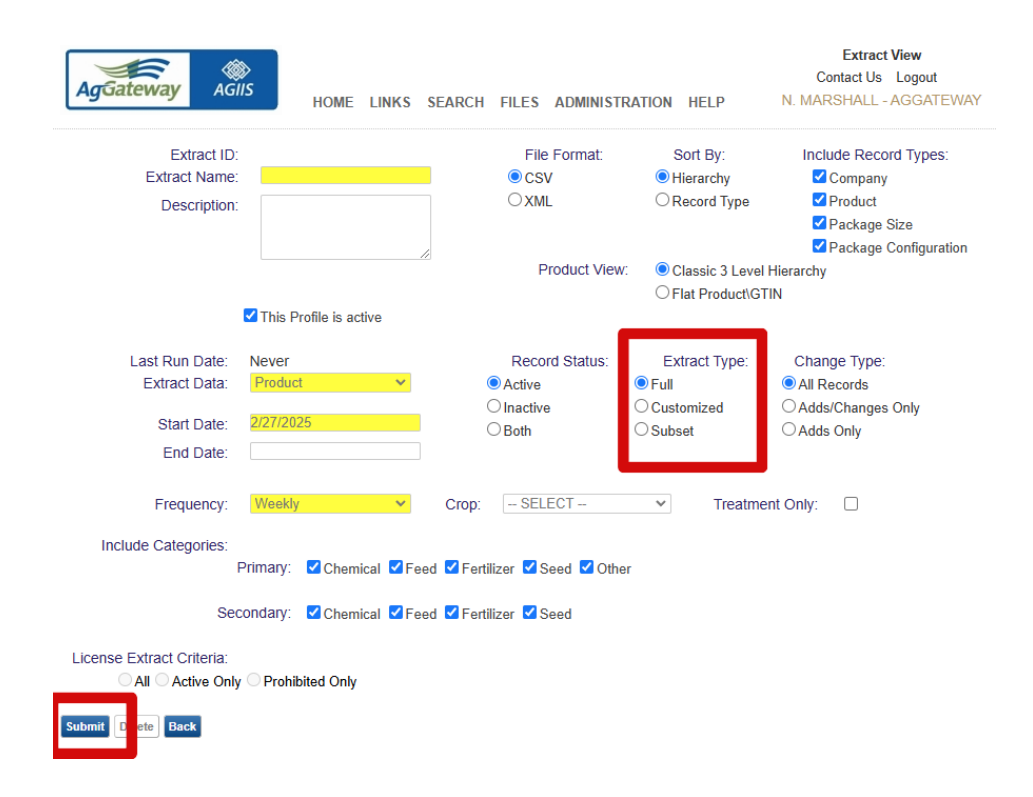

Now, when selecting the Customized extract type, the Submit button has been replaced by the new Customizations button.

| AgGateway AGIIS            | HOME LINKS S         | EARCH FILES ADMINIST         | RATION HELP                    | Extract View<br>Contact Us Logout<br>N. MARSHALL - AGGATEWAY |
|----------------------------|----------------------|------------------------------|--------------------------------|--------------------------------------------------------------|
| Extract ID:                |                      | File Format:                 | Sort By:                       | Include Record Types:                                        |
| Extract Name:              |                      | CSV                          | Hierarchy                      | Company                                                      |
| Description:               |                      | OXML                         | ORecord Type                   | Product                                                      |
|                            |                      |                              |                                | Package Size                                                 |
|                            | 1                    |                              |                                | Package Configuration                                        |
|                            |                      | Product View                 | Classic 3 Level                | Hierarchy                                                    |
|                            |                      |                              | OFlat Product\G                | TIN                                                          |
| 🗹 This                     | Profile is active    |                              |                                |                                                              |
|                            |                      |                              |                                |                                                              |
| Last Run Date: Neve        | r                    | Record Status:               | Extract Type:                  | Change Type:                                                 |
| Extract Data: Prod         | uct 🗸                | Active                       | OFull                          | All Records                                                  |
| Start Data: 2/27/          | 2025                 | ◯ Inactive                   | <ul> <li>Customized</li> </ul> | O Adds/Changes Only                                          |
| Start Date.                | 2023                 | OBoth                        | OSubset                        | O Adds Only                                                  |
| End Date:                  |                      |                              |                                |                                                              |
| Frequency: Wee             | kly 🗸                | Crop: - SELECT               | ✓ Treatment                    | ent Only:                                                    |
| Include Categories:        |                      |                              |                                |                                                              |
| Primary                    | /: 🗹 Chemical 🗹 Feed | I 🗹 Fertilizer 🗹 Seed 🗹 Othe | er                             |                                                              |
| Secondary                  | /: ✓ Chemical ✓ Feed | I 🗹 Fertilizer 🗹 Seed        |                                |                                                              |
| License Extract Criteria:  |                      |                              |                                |                                                              |
| All_ Active Only Pro       | hibited Only         |                              |                                |                                                              |
|                            |                      |                              |                                |                                                              |
| Customizations Delete Back |                      |                              |                                |                                                              |

Clicking the Customizations button will present a list of manufacturers and products to choose to be included in the product extract, seen below:

| Sateway AGIIS                                                                                                    | HOME LINKS                                                                                                    | SEARCH FILE | S ADMINISTRATION | HELP | Select Cor<br>Contact Us<br>N. MARSHALL - | npanies<br>Logout<br>AGGATEWAY |
|----------------------------------------------------------------------------------------------------|----------------------------------------------------------------------------------------------------|-------------|------------------|------|-------------------------------------------|--------------------------------|
| t All                                                                                                    |                                                                                                    |             |                  |      |                                           |                                |
| AGGATEWAY CORPO     AGRELIANT GENETIC     AMVAC CORP     BASF CORP     BAYER CROPSCIENC     CORTEVA AGRISCIEN     EI DUPONT DE NEMO     FERTILIZER INSTITUT     FMC CORPORATION     INTERNATIONAL RAW     KOCH AG & ENERGY     LAND O' LAKES INC     MONSANTO CO SEEE     MOSAIC COMPANY     MYCOGEN SEEDS     NUTRIEN CANADA HC     RICETEC, INC | RATION<br>S LLC<br>E<br>ICE<br>URS & CO INC<br>TE<br>(MATERIALS LTD<br>SOLUTIONS, LLC<br>O ASDKDP<br>OLDINGS ULC |             |                  |      |                                           |                                |
| SYNGENTA CROP PR SYNGENTA SEEDS IN TESSENDERLO KERL                                                                                                    | OTECTION INC<br>C<br>EY INC                                                                                      |             |                  |      |                                           |                                |